# SHARP

タブレットコンピューター

型名

TA-H10L-B / TA-S10L-B

## 「Mebius Pad 推奨設定ツール」にて変更される設定値について

「Mebius Pad 推奨設定ツール」にて変更される推奨設定値は以下となります。 ①バッテリ切れ時の端末動作:シャットダウン ②高速スタートアップ機能:オフ ③ロック画面で下方向にスワイプしてカメラを起動する:オフ

#### 各設定値について

各設定値の内容、手動での変更方法についてご説明します。

①バッテリ切れ時の端末動作

端末バッテリ切れ時の端末の動作を設定します。下記の3種類の動作が設定可能です。

- ・何もしない(「電源に接続時」のみ)
- •休止状態
- ・シャットダウン

手動での変更方法

下記の通り操作いただくことで、設定値を手動で変更いただけます。

1. デスクトップ右下の「電源」アイコンをタップしメニューを表示させ、「その他の電源 オプション」をタップします。

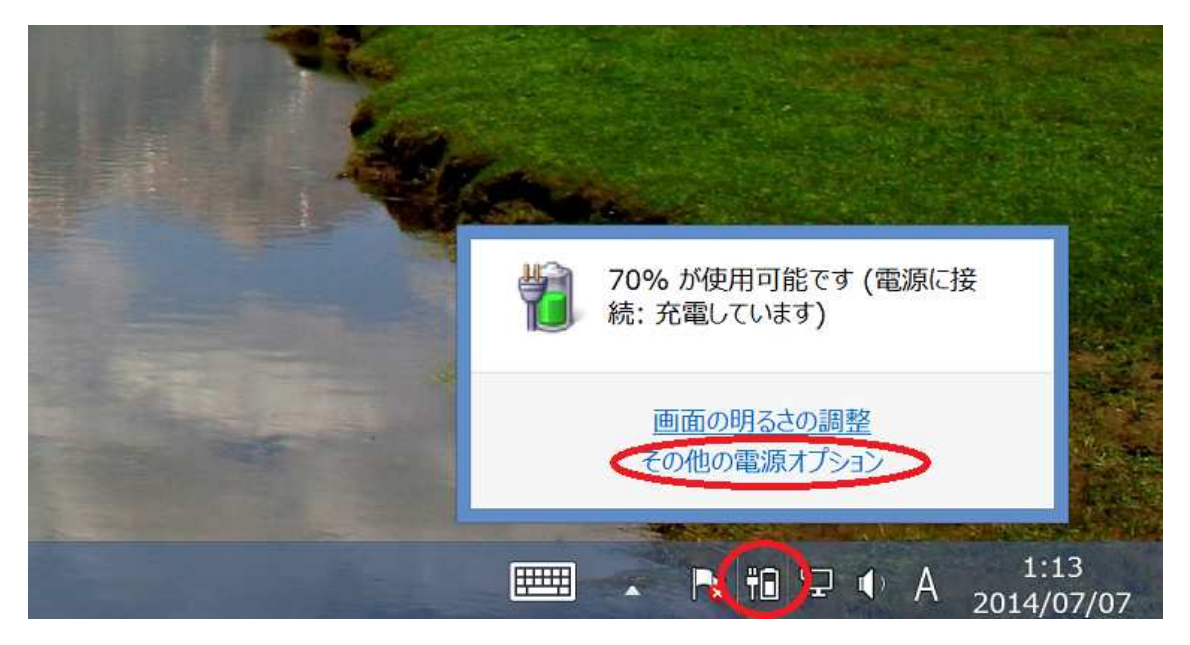

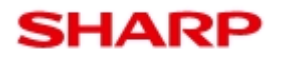

型名

TA-H10L-B / TA-S10L-B

2. 「プラン設定の変更」をタップします。

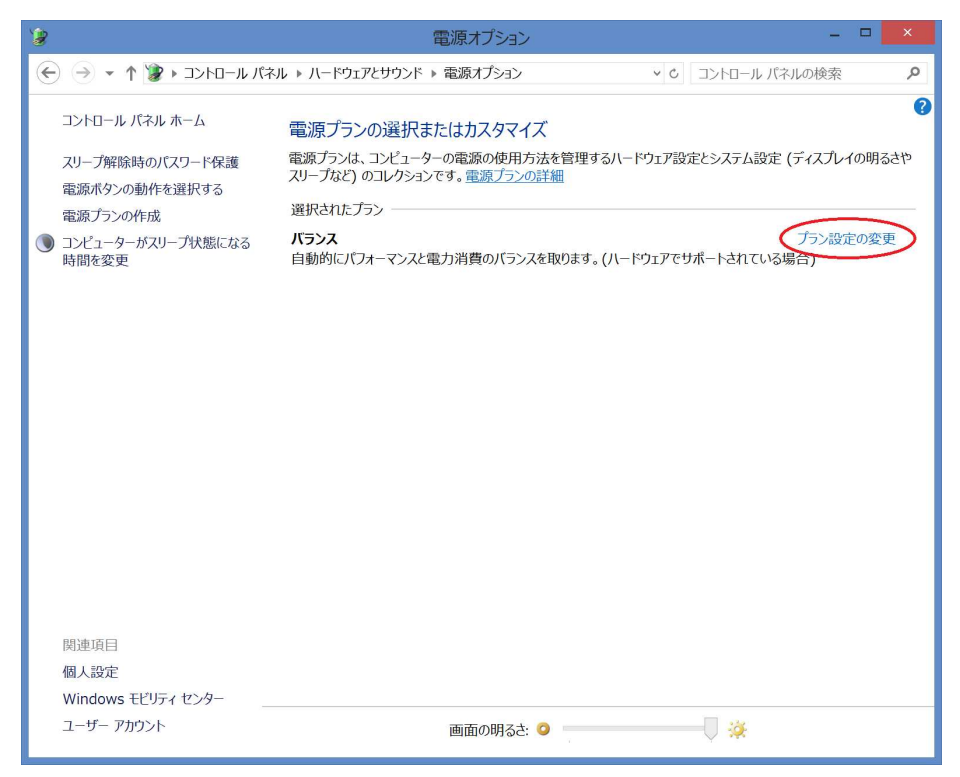

3. 「詳細な電源設定の変更」をタップします。

| 8                                      | プラン設定の編集          | _ □ ×          |  |
|----------------------------------------|-------------------|----------------|--|
| <ul> <li></li></ul>                    |                   |                |  |
| プラン設定の変更: バランス<br>スリーブ状態やその他のティスプレイ設定を | お使いのコンピューターに適用するま | での時間を指定してください。 |  |
|                                        | 「「 バッテリ駆動         | 一 電源に接続        |  |
| ● コンピューターをスリープ状態にする:                   | 4分 ~              | 10分 ~          |  |
| 🔅 プランの明るさを調整:                          | •                 | • — — • ×      |  |
| 詳細な電源設定の変更(C)<br>このプランの既定の設定を復元(R)     |                   |                |  |
|                                        |                   | 変更の保存 キャンセル    |  |
|                                        |                   |                |  |
|                                        |                   |                |  |
|                                        |                   |                |  |
|                                        |                   |                |  |
|                                        |                   |                |  |
|                                        |                   |                |  |

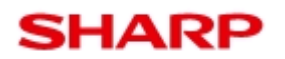

型名

タブレットコンピューター

TA-H10L-B / TA-S10L-B

4. 「バッテリ」をタップします。

| 1                                                                                                    | 電源オプション                                                          | ?                 | ×   |
|----------------------------------------------------------------------------------------------------|------------------------------------------------------------------|-------------------|-----|
| 詳細設定                                                                                                    |                                                                  |                   |     |
| 1                                                                                                    | カスタマイズする電源プランを選択してから、お使いのコンピニ<br>電源を管理する方法を選択してください。             | ı− <del>9</del> − | ē   |
| 💡 班                                                                                                    | 在利用できない設定の変更                                                     |                   |     |
| バランス                                                                                                    | [アクティブ] 、                                                        |                   |     |
| <ul> <li>□バラン</li> <li>□復期</li> <li>川</li> <li>雪</li> <li>王 デスク</li> <li>迷 電源:</li> <li>※ ディス</li> <li>(※ バッテ</li> </ul> | ス<br>帚時のパスワードを必要とする<br>(ッテリ駆動: はい<br>シンプの背景の設定<br>ボタンとカバー<br>プレイ |                   |     |
|                                                                                                    | 既定のプランの復元                                                        | ( <u>R</u> )      |     |
|                                                                                                    | ОК <i><b>キャンセル</b></i>                                           | 適用(               | (A) |

5. 「バッテリ切れの動作」をタップします。

| 18 電源オプション 3                                                               | 2   |    |
|----------------------------------------------------------------------------|-----|----|
| 詳細設定                                                                       |     |    |
| カスタマイズする電源プランを選択してから、お使いのコンピュータ<br>電源を管理する方法を選択してください。                     |     | œ  |
| 🤫 現在利用できない設定の変更                                                            |     |    |
| バランス [アクティブ]  、                                                            |     |    |
| 電源に接続: はい<br>Ξ デスクトップの背景の設定<br>Ξ 電源ボタンとカバー<br>Ξ ディスプレイ                     |     | ^  |
| □ バッテリ<br>□ バッテリ切れの動作<br>□ バッテリ切れの動作                                       |     |    |
| 電源に接続:シャットダウン                                                              |     |    |
| <ul> <li>■低残量パッテリのレベル</li> <li>■パッテリ切れのレベル</li> <li>■低残量パッテリの通知</li> </ul> |     | ¥  |
| 既定のプランの復元(R)                                                               |     |    |
| OK キャンセル 適月                                                                | 用(, | A) |

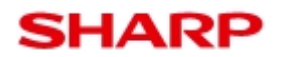

#### TA-H10L-B / TA-S10L-B

6. 「バッテリ駆動」「電源に接続」の右側をタップし、設定したい項目を選択します。

| 18 電源オプション                                            | ?   | ×  |
|-------------------------------------------------------|-----|----|
| 詳細設定                                                  |     |    |
| カスタマイズする電源プランを選択してから、お使いのコンピュー<br>電源を管理する方法を選択してください。 | -9- | ē  |
| 🤣 現在利用できない設定の変更                                       |     |    |
| パランス [アクティブ] ・                                        |     |    |
| 電源に接続: はい<br>Ξデスクトップの背景の設定                            |     | ^  |
| ■電源ボタンとカバー                                            |     |    |
| ■ ティスノレイ<br>■ バッテリ                                    |     |    |
| □バッテリ切れの動作                                            |     |    |
| バッテリ駆動: シャットダウン                                       |     |    |
| 電源に接続: シャットダウン >                                      |     |    |
| 国低残重八ツテリの回じない                                         |     |    |
| 国低残量バッテリの世界                                           |     | ~  |
| 既定のプランの復元(目                                           | 2)  |    |
| ОК <b>+</b> +>セル                                      | 箇用( | A) |

7. 選択すると「適用」がタップできるようになりますのでタップします。以上で設定は 完了です。

| 18 電源オプション                                            | ?            | ×  |
|-------------------------------------------------------|--------------|----|
| 詳細設定                                                  |              |    |
| カスタマイズする電源プランを選択してから、お使いのコンピュー<br>電源を管理する方法を選択してください。 | -9-7         | C  |
| 🤣 現在利用できない設定の変更                                       |              |    |
| バランス [アクティブ] ・                                        |              |    |
| 電源に接続: はい<br>⊥デスクトップの背景の設定<br>⊥電源ボタンとカバー              |              | ^  |
| <ul> <li>■ ディスプレイ</li> <li>■ バッテリ</li> </ul>          |              |    |
|                                                       |              |    |
| ハッテリ駆動: シャットダリン<br>電源に接続: シャットダウン >                   |              |    |
| ■低残量バッテリのレベル                                          |              |    |
| <ul> <li>         ・</li></ul>                         |              | ~  |
| 既定のプランの復元(                                            | R)           |    |
| OK +77211                                             | 適用( <u>/</u> | A) |

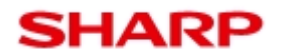

型名

タブレットコンピューター

TA-H10L-B / TA-S10L-B

②高速スタートアップ機能

シャットダウン後の端末の起動時間を高速にするかどうかを設定します。再起動は影響を 受けません。

手動での変更方法

下記の通り操作いただくことで、設定値を手動で変更いただけます。なお、この操作には 管理者権限が必要となります。あらかじめご確認ください。

1. デスクトップ右下の「電源」アイコンをタップしメニューを表示させ、「その他の電源 オプション」をタップします。

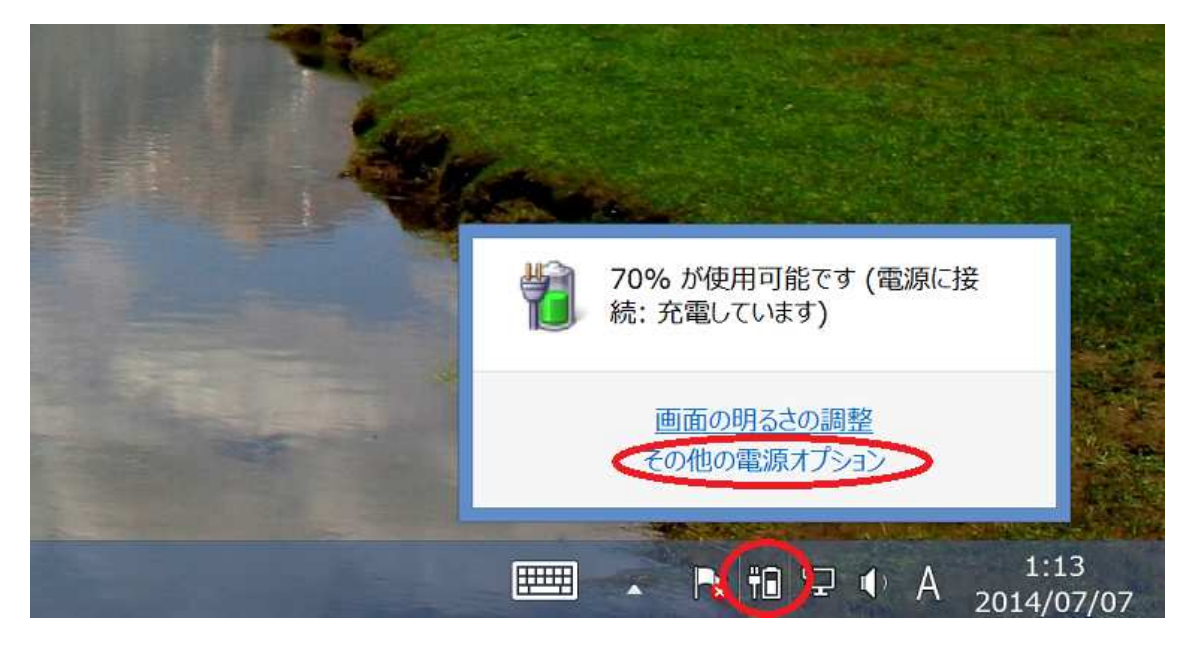

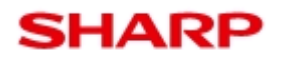

TA-H10L-B / TA-S10L-B

2. 「スリープ解除時のパスワード保護」をタップします。

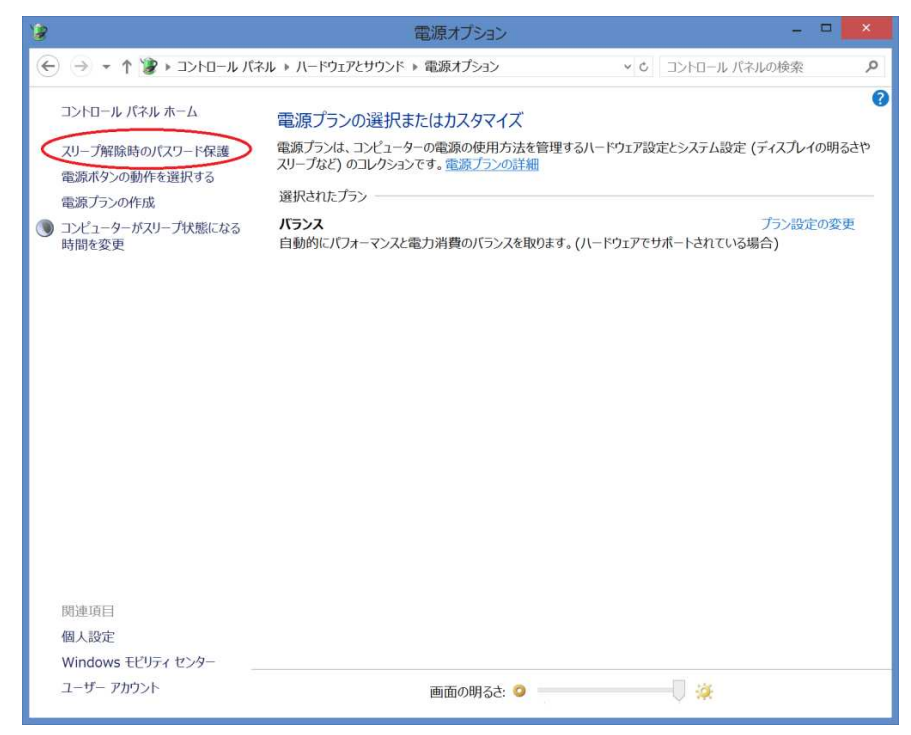

3. 「現在利用可能ではない設定を変更します」をタップします。

| 18                                                                                                    | システム設定                                                              | -                                                       |   |
|----------------------------------------------------------------------------------------------------|---------------------------------------------------------------------|---------------------------------------------------------|---|
| 🕞 (                                                                                                    | ▶ システム設定                                                            | ✓ ℃ コントロール パネルの検索                                       | P |
| 電源ボタンの定義とパスワード保護の<br>コンピューターの電源設定を選択できます。このペー<br>す。<br>・<br>・<br>・<br>環路とスリーブボタンの設定<br>・                                                         | 有効化<br>-ジの設定に対して行う変更は、お                                             | 使いのすべての電源プランに適用されま                                      | ^ |
|                                                                                                    | 「 バッテリ駆動                                                            | 💉 電源に接続                                                 |   |
| (し) 電源ボタンを押したときの動作:                                                                                                    | スリープ状態 、                                                            | スリープ状態 、                                                |   |
| () スリープ ボタンを押したときの動作:                                                                                                    | スリープ状態 ~                                                            | スリープ状態                                                  |   |
| スリープ解除時のパスワード保護                                                                                                    |                                                                     |                                                         |   |
| <ul> <li>「スワードを必要とする(推奨)<br/>コンピューターのスリープ状態が解除されたといいのコンピューターのデータにアクセスすること</li> <li>パスワードを必要としない<br/>スリープ状態が解除されたときに、スクリーンが<br/>スできます。</li> </ul> | きに、パスワードを入力してスクリー<br>はできません。 <u>ユーザー アカウント</u><br>グロックされていないため誰でもお使 | ンのロックを解除しない限り、お使<br>パスワードの作成または変更<br>さいのコンピューターのデータにアクセ |   |
| シャットダウン設定                                                                                                    |                                                                     |                                                         |   |
| <ul> <li>高速スタートアップを有効してる(推奨)<br/>これにより、シャットダッン後の PC の起動時<br/>▼ スリーブ<br/>電源メニューに表示されます。</li> </ul>                                                | 間が速くなります。再起動は影響                                                     | を受けません。 <u>詳細情報</u>                                     | ~ |
|                                                                                                    |                                                                     | 変更の保存 キャンセル                                             |   |

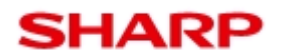

### TA-H10L-B / TA-S10L-B

4. 「高速スタートアップを有効にする」のチェックボックスを設定したいものに変更します。

| ジョンデム設定 -                                                                                                    | × |
|----------------------------------------------------------------------------------------------------|---|
| ← → ▼ ↑ 🖉 • ハードウェアとサウンド → 電源オプション → システム設定 • c コントロール パネルの検索                                                                                                    | Q |
| 電源ボタンの定義とパスワード保護の有効化<br>コンピューターの電源設定を選択できます。このページの設定に対して行う変更は、お使いのすべての電源プランに適用されま<br>す。<br>電源とスリーブボタンの設定                                                                                                    | ^ |
| (ひ)     電源に接続       (ひ)     電源ボタンを押したときの動作:     スリーブ状態     、       (①)     スリーブボタンを押したときの動作:     スリーブ状態     、                                                                                                    |   |
| <ul> <li>スリーブ解除時のパスワード保護</li> <li>● パスワードを必要とする(推奨)<br/>コンピューターのスリーブ状態が解除されたときに、パスワードを入力してスクリーンのロックを解除しない限り、お使<br/>いのコンピューターのデータにアクセスすることはできません。ユーザー アカウント パスワードの作成または変更</li> <li>● パスワードを必要としない<br/>スリーブ状態が解除されたときに、スクリーンがロックされていないため誰でもお使いのコンピューターのデータにアクセ<br/>スできます。</li> </ul> |   |
| <ul> <li>&gt;tットダワン設定</li> <li>高速スタートアップを有効にする(推奨)</li> <li>これにより、シャットダワン後の PC の起動時間が速くなります。再起動は影響を受けません。詳細情報</li> <li>ジ スリーブ</li> <li>電源メニューに表示されます。</li> <li>□ ロック</li> </ul>                                                                                                    | v |
| 変更の保存キャンセル                                                                                                    |   |

5. 「変更の保存」をタップします。以上で設定は完了です。

| 8                                                                                                    | シア                                                         | テム設定                                              |                                                 |                                      |    |   |
|----------------------------------------------------------------------------------------------------|------------------------------------------------------------|---------------------------------------------------|-------------------------------------------------|--------------------------------------|----|---|
| 🔆 🏵 👻 🕇 🕻 « ハードウェアとサウンド                                                                                                | ▶ 電源オプション ▶ システム                                           | 設定                                                | ~ C                                             | コントロール パネルの村                         | 検索 | Q |
| 電源ボタンの定義とパス<br>コンビューターの電源設定を選択<br>す。<br>電源とスリーブボタンの設定                                                                  | ワード保護の有効化<br>Rできます。このページの設定                                | に対して行う変更は                                         | 、お使いのすべての骨                                      | 意源プランに適用されま                          |    | ^ |
|                                                                                                    | ĺ                                                          | バッテリ駆動                                            | AT &                                            | 源に接続                                 |    |   |
| 電源ボタンを押した。                                                                                                    | ときの動作: スリープや                                               | 態 >                                               | スリープ状態                                          | ~                                    |    |   |
| 🔘 スリープ ボタンを押し                                                                                                    | たときの動作: スリープは                                              | 態 >                                               | スリープ状態                                          | ~                                    |    |   |
| スリープ解除時のパスワード保護                                                                                                    | i                                                          |                                                   |                                                 |                                      |    |   |
| <ul> <li>パスワードを必要とする(<br/>コンピューターのスリーブ状<br/>いのコンピューターのブーク</li> <li>パスワードを必要としない<br/>スリーブ状態が解除された<br/>スできます。</li> </ul> | 推奨)<br>態が解除されたときに、パス<br>ルこアクセスすることはできませ<br>とさに、スクリーンがロックされ | フードを入力してスク!<br>ん。 <u>ユーザー アカウン</u><br>こていないため誰でもよ | レーンのロックを解除し<br>ト <u>パスワードの作成</u><br>ら使いのコンピューター | ない限り、お使<br><u>または変更</u><br>ーのデータにアクセ |    |   |
| シャットダウン設定                                                                                                    |                                                            |                                                   |                                                 |                                      |    |   |
| <ul> <li>✓ 高速スタートアップを有<br/>これにより、シャットダウンダ</li> <li>✓ スリープ</li> </ul>                                                   | <b>物にする (推奨)</b><br>後の PC の起動時間が速くな                        | 的ます。再起動は影                                         | 響を受けません。詳                                       | 細情報                                  |    |   |
| 電源メニューに表示されま<br>□ <b>ロック</b>                                                                                           | रज.                                                        |                                                   |                                                 |                                      |    | ~ |
|                                                                                                    |                                                            |                                                   | 変更の                                             | 保存チャンセル                              |    |   |

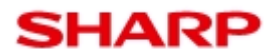

型名

タブレットコンピューター

TA-H10L-B / TA-S10L-B

③ロック画面で下方向にスワイプしてカメラを起動する:オフ ロック画面表示時に下方向にスワイプすることで、端末のカメラの起動を可能にするかど うかを設定します。

手動での変更方法

下記の通り操作いただくことで、設定値を手動で変更いただけます。

1. 端末画面外右端から中央へスワイプすることでチャームを表示させ、「設定」をタップします。

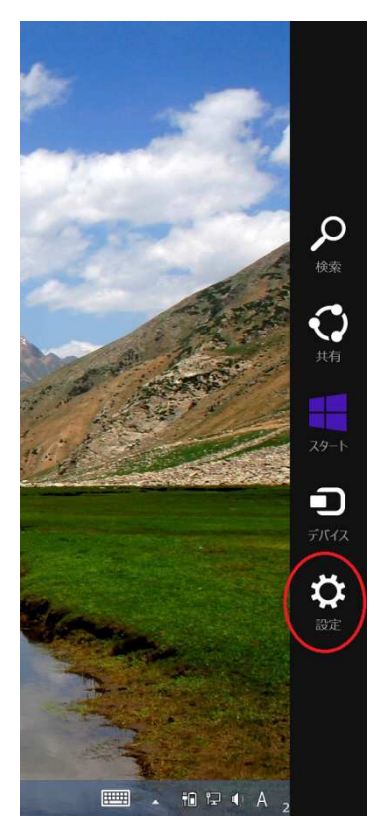

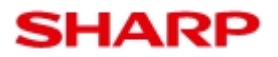

### 型名

TA-H10L-B / TA-S10L-B

2. 「PC 設定の変更」をタップします。

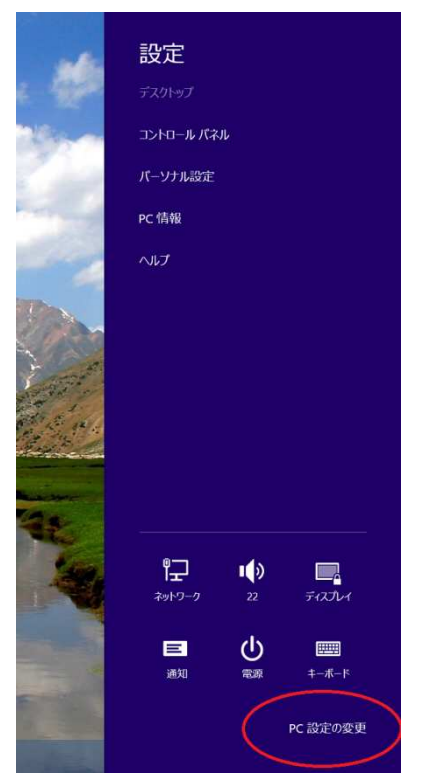

3. 「PC とデバイス」をタップします。

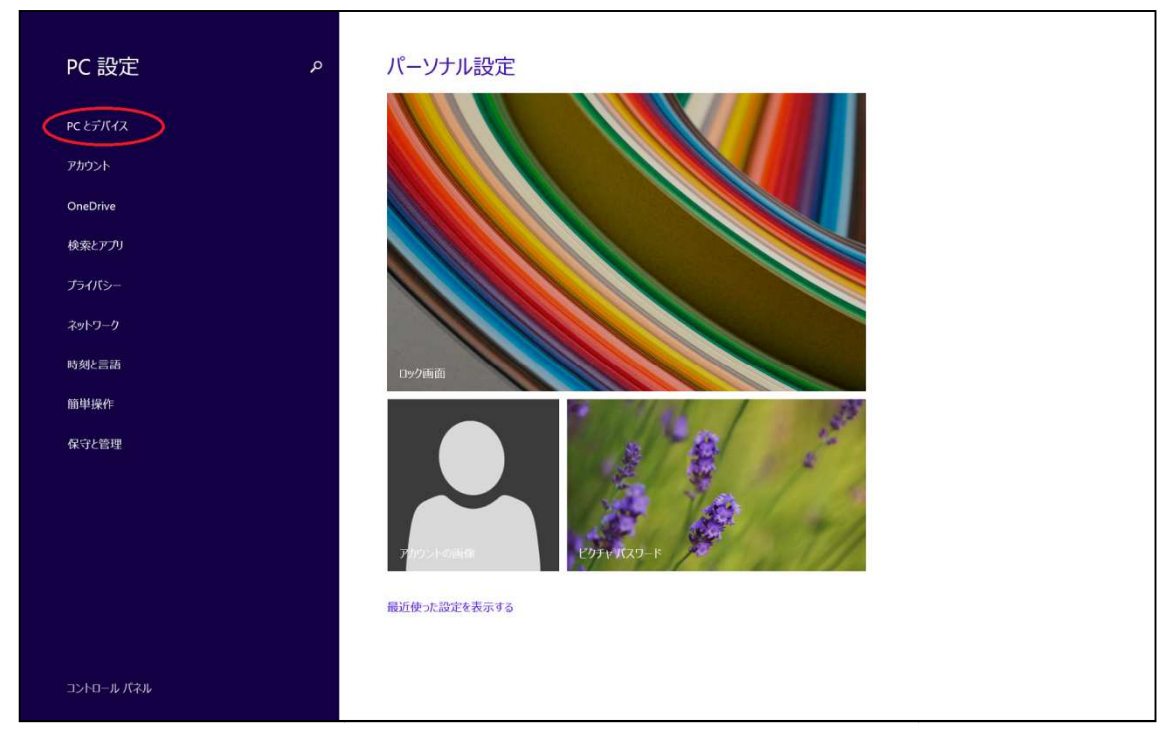

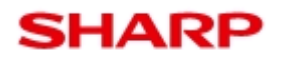

### 型名

TA-H10L-B / TA-S10L-B

4. 画面下までスクロールします。

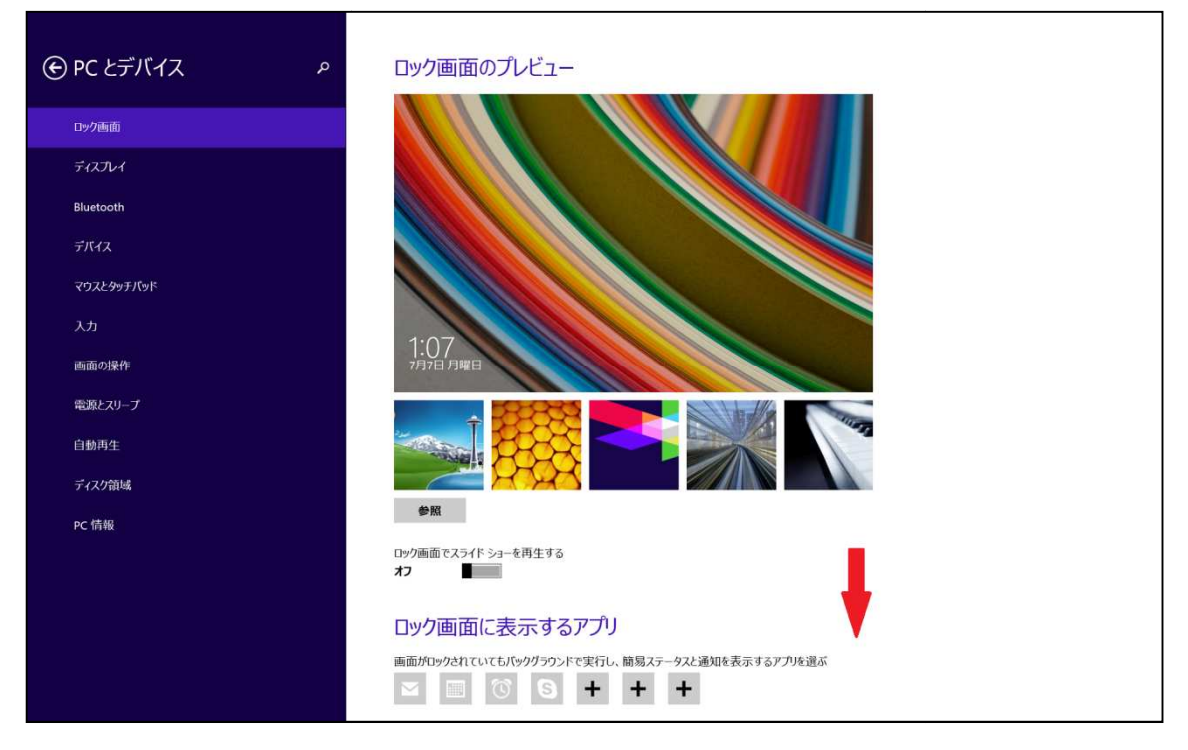

5. 「ロック画面で下方向にスワイプしてカメラを起動する」の下のオン/オフを設定したいものに変更します。以上で設定は完了です。

| € PC とデバイス | P 1:07<br>7月7日 月曜日                             | ~ |
|------------|------------------------------------------------|---|
| ロック画面      |                                                |   |
| ディスプレイ     |                                                |   |
| Bluetooth  |                                                |   |
| デバイス       | ロック画面でスライド ショーを再生する                            |   |
| マウスとタッチパッド | <i>t</i> 7 <b>∎</b>                            |   |
| 入力         | ロック画面に表示するアプリ                                  |   |
| 画面の操作      | 画面がロックされていてもバックグラウンドで実行し、簡易ステータスと通知を表示するアプリを選ぶ |   |
| 電源とスリープ    |                                                |   |
| 自動再生       | 洋細ステータスを表示するアプルを選ぶ                             |   |
| ディスク領域     |                                                |   |
| PC 情報      | アラームを表示するアプリを選ぶ                                |   |
|            | カメラ<br>ロック画面で下方向にスワイプしてカメラを起動する<br>オ2          | ~ |